# Entering Your "Online Classroom"

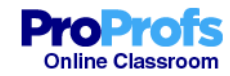

Your password should have been included in the instructions email.

| Your Email    |                 |
|---------------|-----------------|
| Passward      |                 |
| Your Password |                 |
|               | Forgot Password |

#### Your Classrooms

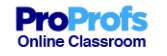

Course

A11

🛞 My Group 🗕

Series- Arlington, VA

Workshop- Arlington, VA

#### Your Classroom Q Show: 25 🗸 O Pending Completed Search ... Title Туре Action Assigned date Group 2017 AAET Annual Conference 2017 AAET Annual Conference- Lecture Series Course Apr 08, 2017 Lecture Series- Arlington, VA 2017 AAET Annual Conference Lecture 2017 AAET Annual Conference- Hands-on Workshop Course Apr 08, 2017 2017 AAET Annual Conference Hands-on Workshop- Arlington, 2017 AAET Annual Conference Hands-on VA

1 - 2 of 2 rows

< >

۱v

## Select Your Course

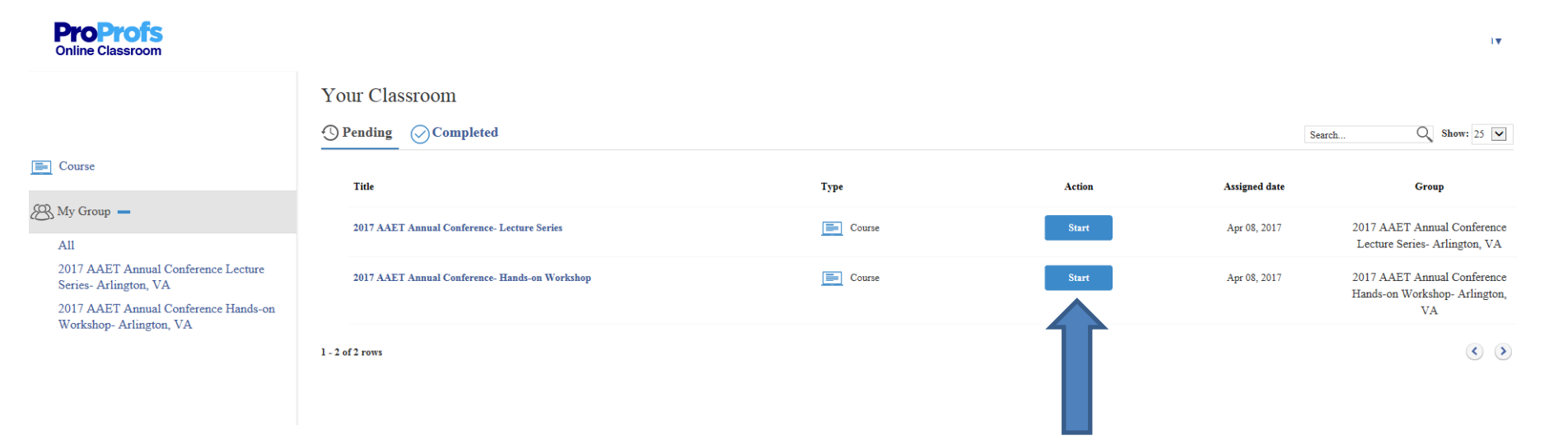

Click "start" to enter the course. From here you will be able to download/save the handouts and obtain your CE certificate. The Workshop and Lecture Series will each have it's own course and CE certificate.

#### Start Your Course

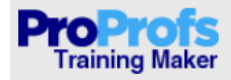

2017 AAET Annual Conference- Lecture Series

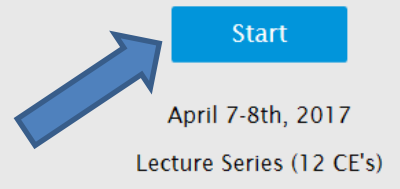

Click "start" to begin the course.

## Enter Your Course Password

|          |         | × |
|----------|---------|---|
| Wendy    | Sebetka |   |
| Password |         |   |
| Submit   |         |   |
|          |         |   |

For this Course, the course password is the same as your login password.

## Navigating through the Course

| ProProfis<br>Training Maker                                                                    | Logout 🖶 Save - Previous Next -                                                                |  |
|------------------------------------------------------------------------------------------------|------------------------------------------------------------------------------------------------|--|
| 2017 AAET Annual Conferen * April 6-8th Hands-on Workshop and Lecture Series                   |                                                                                                |  |
| 1. April 6-8th Hands-on Workshop > Conference Agenda                                           |                                                                                                |  |
| © 2017 Conference Agenda                                                                       |                                                                                                |  |
| 2. Friday April 7th, 2017 1:00-5:00                                                            |                                                                                                |  |
| 3. Saturday April 8th, 2017 8:00am                                                             |                                                                                                |  |
| <b>Friday April 7th, 2017 1:00-5:00pm (4 CE's)</b>                                             |                                                                                                |  |
| 1. April 6-8th Hands-on Workshop                                                               |                                                                                                |  |
| 2. Friday April 7th; <sup>10</sup> 017 1:00-5:00 > Friday April 7th, 2017 1:00-5:00pm (4 CE's) | NEW                                                                                            |  |
| Pitfalls in Nerve Conduction S                                                                 | CHAPTER                                                                                        |  |
| Nerve Conduction Testing in t                                                                  |                                                                                                |  |
| • Waveform Analysis, by Mary R                                                                 |                                                                                                |  |
| • NCS and Evaluation of Ulnar a                                                                |                                                                                                |  |
| 3. Saturday April 8th, 2017 8:00am                                                             |                                                                                                |  |
| Saturday April 8th, 2017 8:00am-5:00pm (8 CE's)                                                |                                                                                                |  |
| 1. April 6-8th Hands-on Workshop                                                               |                                                                                                |  |
| 2. Friday April 7th, 2017 1:00-5:00                                                            | NEW                                                                                            |  |
| 3. Saturday April 8th, 2017 8:00a >                                                            | CHAPTER                                                                                        |  |
| Misdiagnosed Cases, by Alaa                                                                    |                                                                                                |  |
| Neuromuscular Complications                                                                    |                                                                                                |  |
| An Update of Myasthenia Gra                                                                    |                                                                                                |  |
| • Pediatric Electrodiagnosis an Click on the Numbered "Chapters"                               | to locate handouts                                                                             |  |
| • CBS/CIDP, by Cheryl Smith, MD accordiated with the talks given that                          | associated with the talks given that day. The first<br>Chapter contains the Conference Agenda. |  |
|                                                                                                |                                                                                                |  |
| • Ultrasound and NCS Correlati Chapter contains the Conference A                               |                                                                                                |  |

# Saving/Downloading Handouts

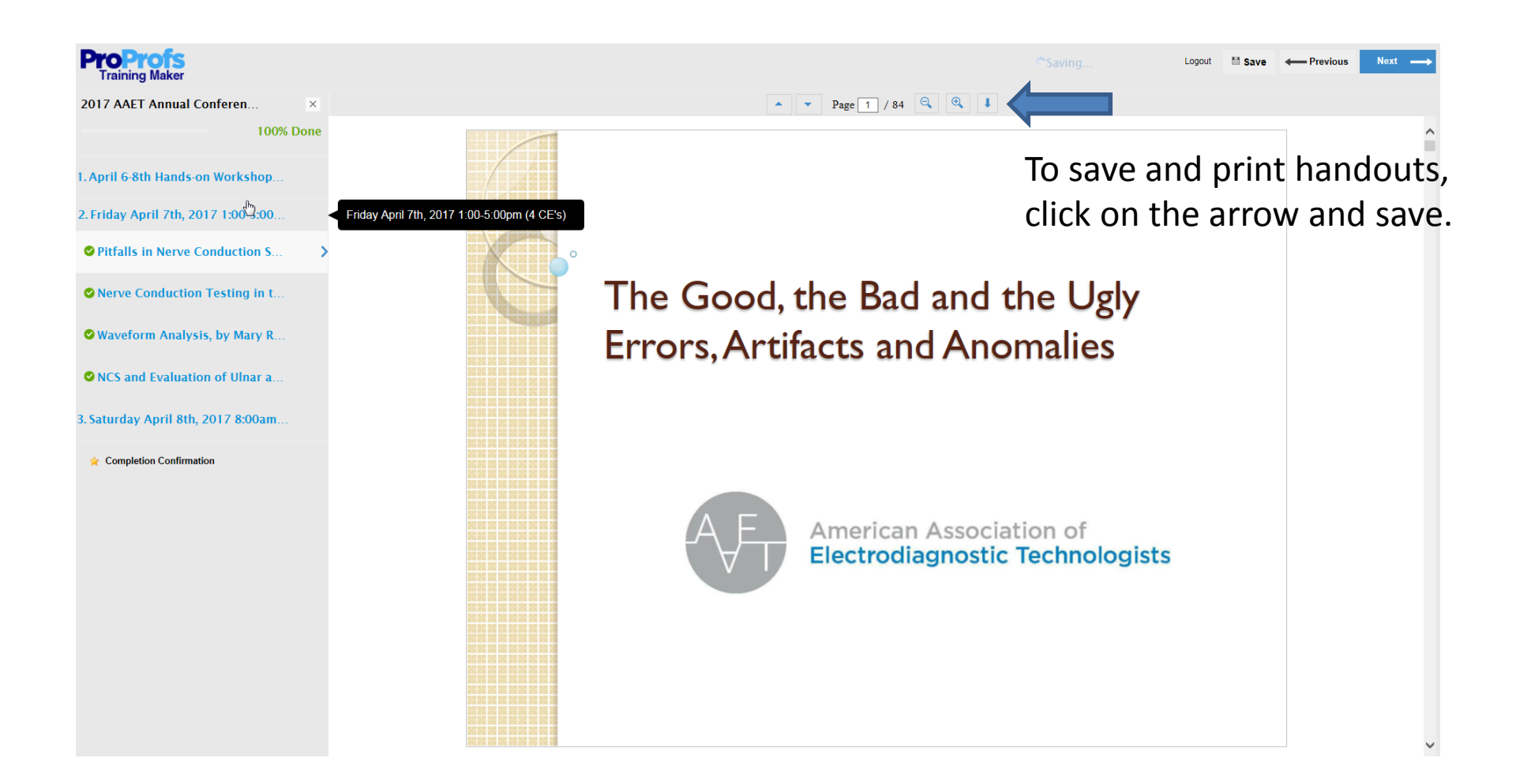

## **Completing the Course**

| ProProfs<br>Training Maker            |                                                  | Logout 🖬 Save - Previous Next |
|---------------------------------------|--------------------------------------------------|-------------------------------|
| 2017 AAET Annual Conferen ×           | April 6-8th Hands-on Workshop and Lecture Series |                               |
| 1. April 6-8th Hands-on Workshop >    | Conference Agenda                                |                               |
| 2017 Conference Agenda                |                                                  |                               |
| 2. Friday April 7th, 2017 1:00-5:00   |                                                  |                               |
| 3. Saturday April 8th, 2017 8:00am    |                                                  |                               |
| 0% Done                               | Friday April 7th, 2017 1:00-5:00pm (4 CE's)      |                               |
| 1. April 6-8th Hands-on Workshop      |                                                  |                               |
| 2. Friday April 7th, 2017 1:00-5:00 > | Friday April 7th, 2017 1:00-5:00pm (4 CE's)      | NEW                           |
| Pitfalls in Nerve Conduction S        |                                                  | CHAPTER                       |
| Nerve Conduction Testing in t         |                                                  |                               |
| Waveform Analysis, by Mary R          |                                                  |                               |
| NCS and Evaluation of Ulnar a         |                                                  |                               |
| 3. Saturday April 8th, 2017 8:00am    |                                                  |                               |
|                                       | Saturday April 8th, 2017 8:00am-5:00pm (8 CE's)  |                               |
| 1. April 6-8th Hands-on Workshop      |                                                  |                               |
| 2. Friday April 7th, 2017 1:00-5:00   |                                                  | NEW                           |
| 3. Saturday April 8th, 2017 8:00a >   |                                                  | CHAPTER                       |
| Misdiagnosed Cases, by Alaa           |                                                  |                               |
| • Neuromuscular Complications         |                                                  |                               |
| An Update of Myasthenia Gra           |                                                  |                               |
| • Pediatric Electrodiagnosis an       | Once the lecture has been oper                   | ned, a green check            |
| GBS/CIDP, by Cheryl Smith, MD         | mark will appear on the left sid                 | 0                             |
| Neuromuscular Pathology and           | mark will appear on the left su                  | с.                            |
| Ultrasound and NCS Correlati          |                                                  |                               |

## **Completing the Course**

| ProProfis<br>Training Maker                                                              | Logout 🗄 Save ← Previous Next → |
|------------------------------------------------------------------------------------------|---------------------------------|
| 2017 AAET Annual Conferen ×<br>100% Done Saturday April 8th, 2017 8:00am-5:00pm (8 CE's) |                                 |
| 1. April 6-8th Hands-on Workshop                                                         |                                 |
| 2. Friday April 7th, 2017 1:00-5:00                                                      |                                 |
| 3. Saturday April 8th, 2017 8:00a >                                                      | CHAPTER                         |
| Misdiagnosed Cases, by Alaa                                                              |                                 |
| Neuromuscular Complications                                                              |                                 |
| O An Update of Myasthenia Gra                                                            |                                 |
| ♥ Pediatric Electrodiagnosis an                                                          |                                 |
| GBS/CIDP, by Cheryl Smith, MD                                                            |                                 |
| O Neuromuscular Pathology and                                                            |                                 |
| OUltrasound and NCS Correlati                                                            |                                 |
| * Completion Confirmation                                                                |                                 |

Once all of the lectures have been opened, the completion percentage will be 100% and a starred "Certificate of Completion" will appear at the bottom of the page.

The certificate will not appear until course is 100% complete.

# **Obtaining your Certificate**

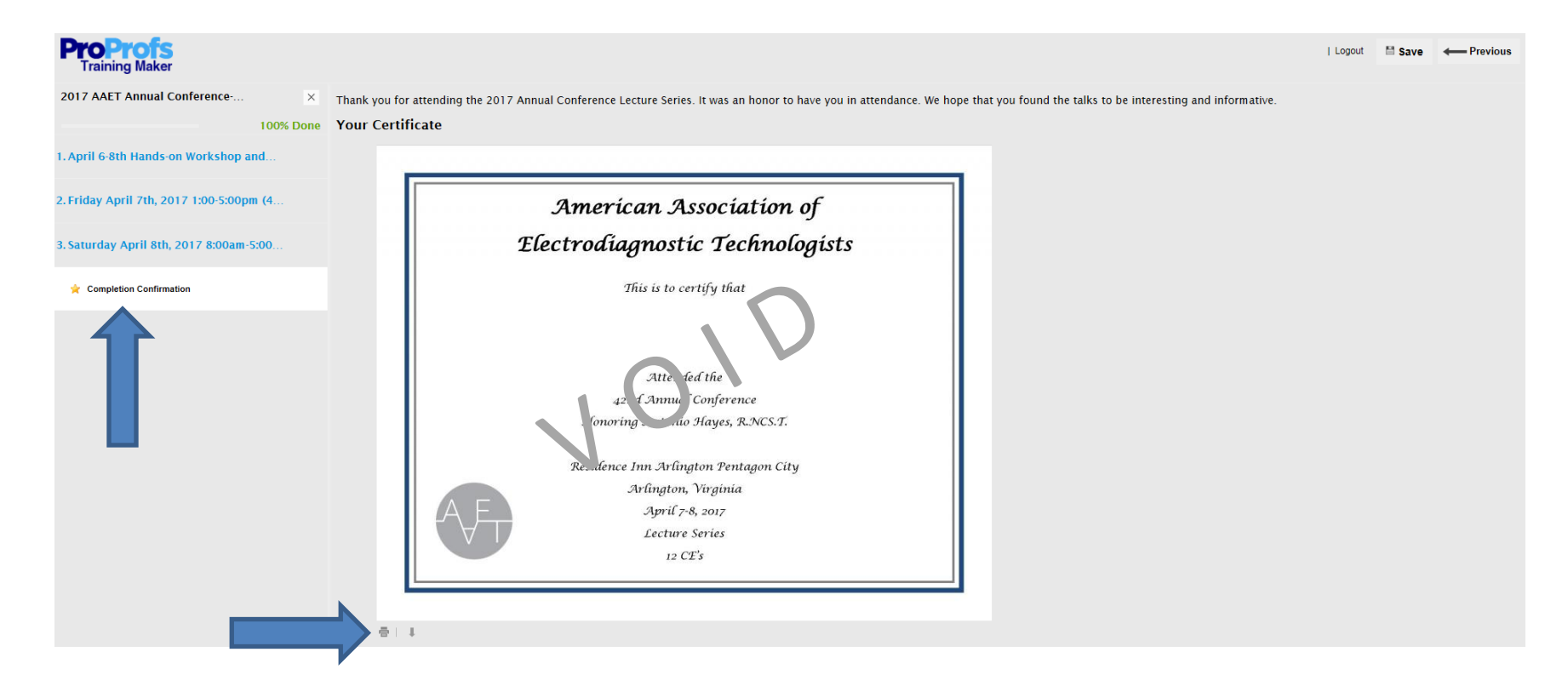

Click on "Certificate of Completion" and your certificate will open.

The buttons on the bottom left of the certificate can be used to save or print a copy of the certificate for your records.

## Questions??

• Contact us at aaet@aaet.info